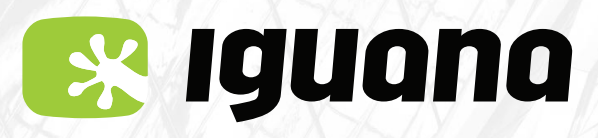

#### Configuració APN

## MANUAL D'ACTIVACIÓ APN (Internet) Per a iPhone

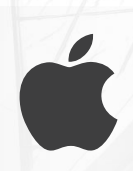

Ves al menú **'Ajustes'.** Entra a l'apartat **'Datos móviles'.** Selecciona **'Red de datos móviles'.** 

| 12:33 .iii 🗢 🗩                          | 12:33 🕈 🗩                                                                                                    |
|-----------------------------------------|----------------------------------------------------------------------------------------------------|
|                                         | Ajustes Datos móviles                                                                                                    |
| Ajustes                                 |                                                                                                    |
| -                                       | Datos móviles                                                                                                    |
| Usuari                                  | Opciones >                                                                                                    |
| ID de Apple, iCloud, iTunes Store y App | Configurar "Compartir Internet"                                                                                           |
| Sugerencias de ID de Apple 2 >          | Desactiva los datos móviles para restringir a Wi-Fi todo<br>el tráfico de datos (correo, Internet, notificaciones, etc.). |
|                                         | CARRIER                                                                                                    |
| 🕞 Modo Avión                            | Red móvil IGUANA MOBIL >                                                                                                  |
| Siguana.cat-E61EDF >                    | Red de datos móviles                                                                                                    |
| Bluetooth Sí >                          | PIN de la SIM                                                                                                    |
| Datos móviles No >                      | Aplicaciones SIM >                                                                                                    |
|                                         |                                                                                                    |
| Notificaciones >                        | DATOS MÓVILES                                                                                                    |
|                                         | Periodo actual 532 MB                                                                                                    |
| Sonidos y vibraciones                   |                                                                                                    |

2

1

Dins del menú **'Red de datos móviles'.** Selecciona **'Punto de acceso'.** 

| 12:35             |               | al 🗢 🖿 |
|-------------------|---------------|--------|
| 🗙 Atrás           | Datos móviles |        |
| DATOS MÓVILES     |               |        |
| Punto de acces    | 0             |        |
| Nombre de usu     | ario          |        |
| Contraseña        |               |        |
| CONFIGURACIÓN L   | TE (OPCIONAL) |        |
| Nombre de usuario |               |        |
| Contraseña        |               |        |
| MMS               |               |        |
| Punto de acceso   |               |        |
| Nombre de usuario |               |        |

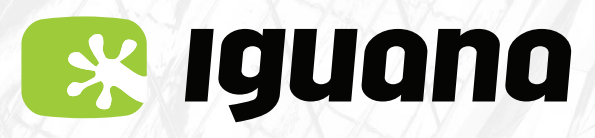

# Configuració APN

## MANUAL D'ACTIVACIÓ APN (Internet) Per a iPhone

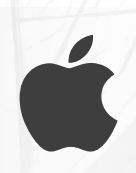

### 3 Introdueix les dades següents a

'datos móviles', 'Configuración LTE' (opcional) i a 'MMS - Punto de acceso': **inet.es** I desa els canvis.

| 12:36                        | .ul 🗢 🖿 | 12:36                   |
|------------------------------|---------|-------------------------|
| Atrás Datos móviles          |         | Atrás     Datos móviles |
| ράτος μόνμες                 |         | MMS                     |
| Darios Movilles              |         | Punto de acceso inet.es |
| Punto de acceso inet.es      |         | Nombre de usuario       |
| Nombre de usuario            |         | Contraseña              |
| Contraseña                   |         | MMSC                    |
| CONFIGURACIÓN LTE (OPCIONAL) |         | Proxy MMS               |
| Punto de acceso inet.es      |         | Tamaño máximo de MMS    |
| Nombre de usuario            |         | URL de UAProf de MMS    |
| Contraseña                   |         | COMPARTIR INTERNET      |
| MMS                          |         | Punto de acceso inet.es |
| qwertyu i                    | ор      | qwertyuiop              |
| asdfghjk                     | Ιñ      | asdfghjklñ              |